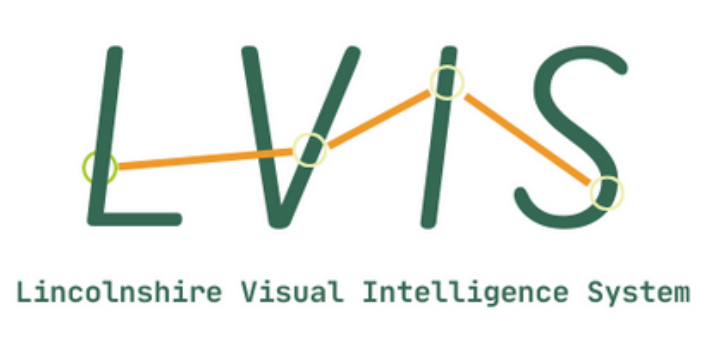

## Instructions

Click on a link to open up your LVIS map.

The map shows all the LSOAs across Greater Lincolnshire. Each LSOA has been given a score as a result of the data analysis Sortified has conducted, and the higher the score given to an LSOA, the more issues that LSOA has is in terms of the theme. You are able to highlight each individual LSOA by clicking on it, which allows you to view it's score as well as its additional information.

On the left hand side of the map there are a few controls that allow you to see details on the map. You can zoom into the map using the "+" button or by double-clicking the left mouse button. You can zoom out of the map using the "-" button or by double-clicking the left mouse button while holding "shift". You can also zoom out to get back to the overview of the map by using the "zoom home button". The last remaining button (the bottom one) allows additional ways to use the map. You can zoom in, pan, and highlight areas with these buttons to get a closer look.

On the top right of the screen you will find the "Ranges and Filters" tools. The total score range can be seen at the top of the list. This shows the range of scores currently being shown on the map. The second bar is the "Score Range Slider". This is an interactive tool that allows you to change the range being seen. Slide the left hand block to the right to see the areas with the highest scores (most issues) and slide the right hand block to the left to see the lower schools (the least issues). The third tool in this list is the "Local Authority Search Bar." You can use this to type in the name of a local authority and select it. This allows you to just see the areas you want to. You can choose multiple areas so you can compare places, and to remove a place from this view, just click the "X" next to a name.

If you have any questions or queries then email richard@sortified.com or aaron@sortified.com

## Sortified

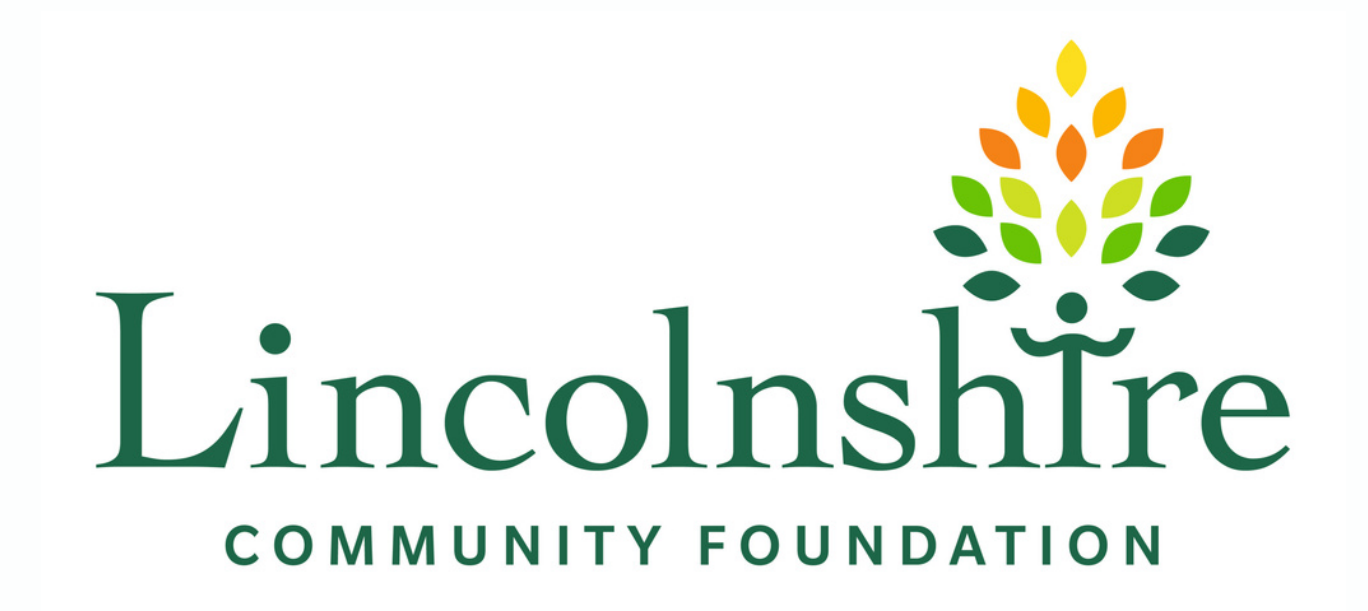